## Once logged into FACTS please select Classroom from the Left Side Menu

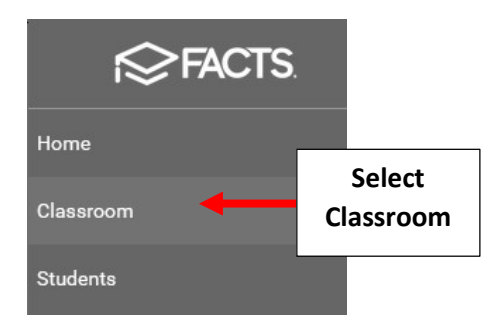

Select Term and verify correct Term is Selected from dropdown. Place Check by "My Classes" to view All Classes you are assigned

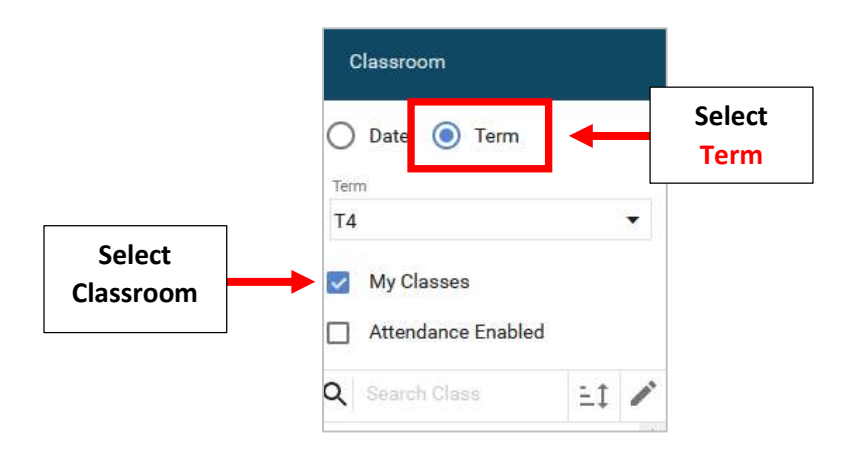

To View Homeroom or Attendance Enabled Classes only select "Attendance Enabled"

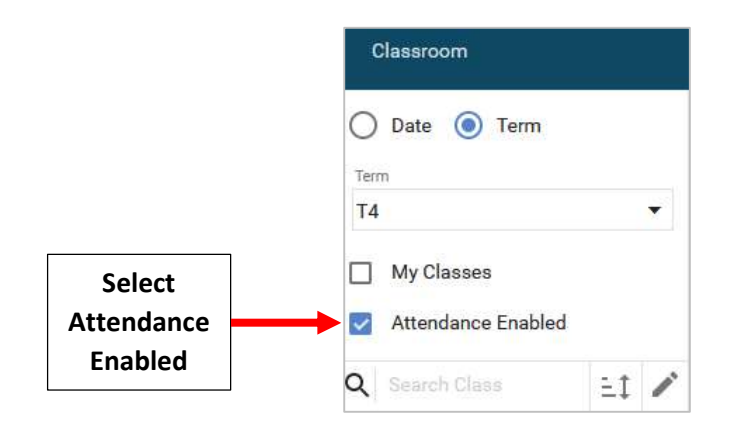